# ••• verifone

https://verifone.cloud/docs/online-payments/pay-link/product-catalog Updated: 20-Jun-2025

## **Product catalog**

## Overview

The **Product Catalog** feature allows merchants to add and edit product information, making it easily reusable while creating Pay By Links and initiating payments via <u>Virtual Terminal</u>. This saves a lot of time and effort while creating the payment link or when merchants accept payments over the telephone or email, via Virtual Terminal.

## Availability

To check which roles can add / edit / remove a product or see the product catalog list check our <u>Users and</u> <u>merchants roles</u> documentation.

This feature is available only on request. If you are interested in using the *Product Catalog*, contact your Verifone representative.

## Add new product

Follow the below steps to create the product and store it in Verifone Central.

1. Go to **Commerce** > *Payment tools* > **Product Catalog**.

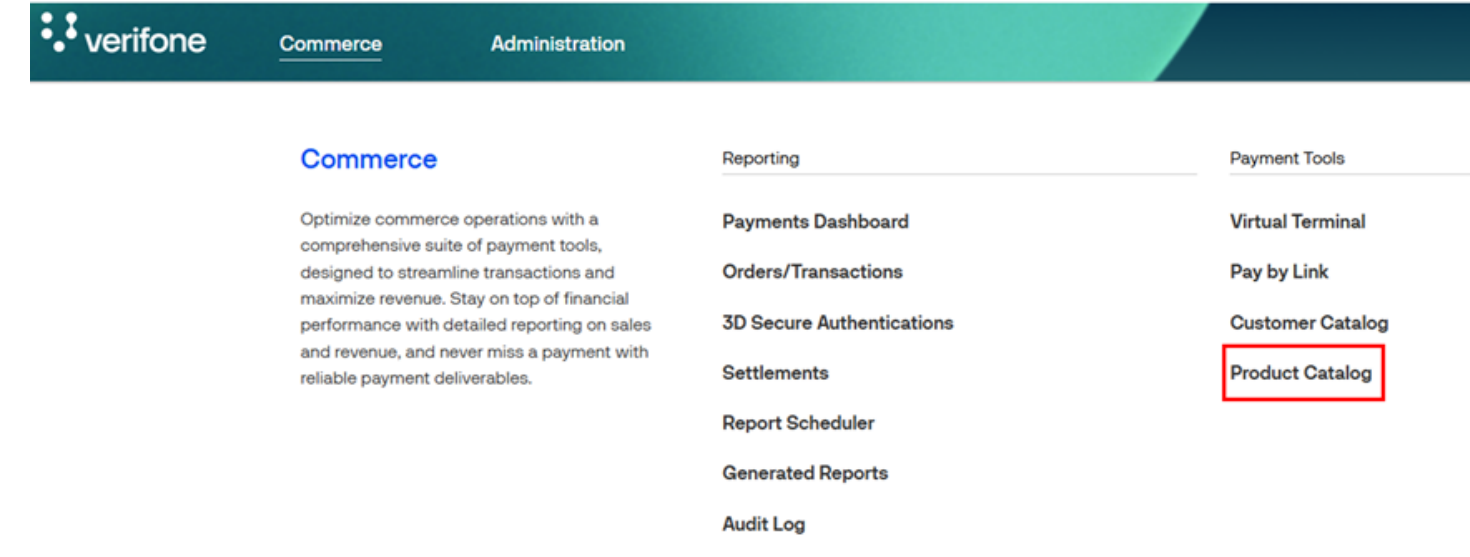

2. Click on Create Product.

| Product Catalog     |  |  |
|---------------------|--|--|
| Type a Product Name |  |  |
| Organizations V     |  |  |

- Fill in the mandatory fields in the *New Product* page, to proceed in creating the product and click on Save & Close.
  - **Organization**: Select the organization for which the product is added.
  - **Product Name**: Enter the name of the product or service.
  - **Product Currency/Price**: Select the currency and enter the cost of the product (per unit).
  - **Product ID/SKU**: A unique identifier or stock-keeping unit for the product.

| Organization                   | Product Currency/Price |
|--------------------------------|------------------------|
| - Select -                     | Currency 0.00          |
| Product Name                   | Product ID/SKU         |
| Enter a name                   | Enter an id/sku        |
| Product Description (Optional) | Product URL (Optional) |
| Enter a description            | Insert product url     |
|                                |                        |
|                                |                        |

4. The newly created product will be displayed in the product catalog list. You can always search for a product after applying the relevant filters.

## **Product Catalog**

| Type a Product Name  |              |              |          |      |
|----------------------|--------------|--------------|----------|------|
| Organizations (+1) 🗸 | Clear filter |              |          |      |
| Name                 | ID/SKU       | Amount/Price | Currency | Or   |
| Test                 | 123456       | 1.00         | EUR      | Ve   |
| Results per page     | <b>~</b>     |              | Go to j  | bage |

#### Editing an existing product

You can edit the details for an already added product, by following the below steps.

The *Organization* and *Product ID/SKU* fields cannot be edited, and the product needs to be created again under the new/updated organization or with the new/updated product ID.

From the *Product Catalog* list, select the product for which the details need to be updated. Once the information is updated click on **Save & Close**. You can search for the products using the product name.

## **Edit Product**

#### Organization

Parent

#### **Product Name**

Book

#### Product Description (Optional)

| Enter a description |  |
|---------------------|--|
|                     |  |
|                     |  |
|                     |  |

#### Product Currency/Price

| EUP M | 100  |  |
|-------|------|--|
|       | 1.00 |  |

#### Product ID/SKU

| 1234                   |              |
|------------------------|--------------|
| Product URL (Optional) |              |
| Insert product url     |              |
|                        |              |
|                        |              |
| Cancel                 | Save & Close |

#### **Deleting an existing product**

You can delete and already created products, by following the below steps.

From the *Product Catalog* list, search for the product you wish to remove by entering the *Product Name* in the search bar or by selecting the organization for which the product was created and click on the delete icon.

~

| Product Catalog                   |              |              |          |              |
|-----------------------------------|--------------|--------------|----------|--------------|
| Test                              |              |              |          |              |
| Organizations (+1) V Clear filter |              |              |          |              |
| Name                              | ID/SKU       | Amount/Price | Currency | Organization |
| Test                              | 122456888800 | 1.00         | USD      | Verifone     |
| Results per page 10 ^             |              |              |          | Go to        |

Confirm the action, by selecting **Yes**, **Delete**, or do not remove the product, by selecting **No,Keep**.

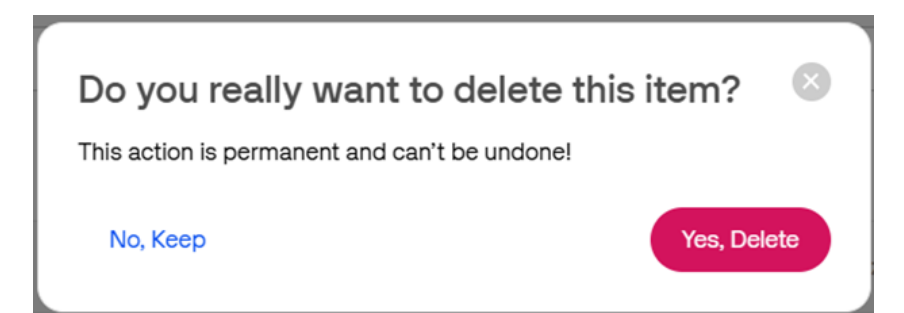

## Add product details in Pay by Link

In the Create payment link page, when <u>creating the payment link</u>, select the **Amount & product** option to display the product information fields.

| Payment Settings                                                                                                    | Link Setting     | 3                  | Done         |
|----------------------------------------------------------------------------------------------------|------------------|--------------------|--------------|
| ayment Settings                                                                                                    |                  |                    |              |
| rganization                                                                                                    |                  |                    |              |
| Parent                                                                                                    |                  |                    | ~            |
| art information<br>) Amount ( Amount & pr<br>urrency                                                                                                    | roduct           |                    |              |
| Edio (Eoit)                                                                                                    |                  |                    |              |
| rouuct information                                                                                                    |                  |                    |              |
|                                                                                                    |                  |                    |              |
| Use Product Cata                                                                                                    | log              |                    |              |
| Use Product Cata                                                                                                    | log              |                    |              |
| Use Product Cata Product Name Search by product name                                                                                                    | log              |                    | ~            |
| Use Product Cata Product Name Search by product name Product description (Option                                                                                         | log<br>a)        |                    | ~            |
| Use Product Cata<br>Product Name<br>Search by product name<br>Product description (Option                                                                                | al)              |                    | ~            |
| Use Product Cata<br>Product Name<br>Search by product name<br>Product description (Option<br>Enter a description                                                         | al)              |                    | ~            |
| Use Product Cata<br>Product Name<br>Search by product name<br>Product description (Option<br>Enter a description                                                         | al)              |                    | ~            |
| Use Product Cata<br>Product Name<br>Search by product name<br>Product description (Option<br>Enter a description<br>Quantity<br>Price per unit                           | al)              | Product ID/SKU (Op | v<br>tional) |
| Use Product Cata<br>Product Name<br>Search by product name<br>Product description (Option<br>Enter a description<br>Quantity<br>1 v<br>EUR                               | al)<br>t<br>0.00 | Product ID/SKU (Op | v<br>tional) |
| Use Product Cata<br>Product Name<br>Search by product name<br>Product description (Option<br>Enter a description<br>Quantity<br>Price per unit<br>1 ~ EUR<br>Total Price | al)              | Product ID/SKU (Op | tional)      |

In the *Product Name* field, you can choose one of three options:

You can turn ON or OFF the *Use Product Catalog* option by selecting the toggle button. If turned OFF, the product information will need be added manually and the product will not be added to the *Product Catalog* page.

- Search the product by product name and the details will prepopulate in their respective fields.
- Add to product catalog: if a product is not present in the catalog, then you can proceed by adding a product to the catalog. Follow the steps from the <u>Add new product</u> section.
- **Manually enter product**: this option disables the *Use Product Catalog* feature and allows you to enter the product manually.

The product entered manually will not be saved in the catalog.

| uro [EUR]                | ××   |                           |
|--------------------------|------|---------------------------|
| duct Information         |      |                           |
| duct mornation           |      |                           |
| Use Product Catalog      | 9    |                           |
| Product Name             |      |                           |
| Search by product name   |      | ^                         |
| + Add to product catalog |      |                           |
| + Manually enter product |      |                           |
| Type to search           |      |                           |
|                          |      |                           |
| Quantity Price per unit  |      | Product ID/SKU (Optional) |
| 1 🗸 EUR                  | 0.00 |                           |
| Total Price              |      | EUR 0.00                  |
|                          |      | Add Brodu                 |
| Total Price              | 0.00 | EUR 0.0                   |
|                          |      | Add Produ                 |